TO:EPSON 愛用者

FROM: EPSON 客服中心

主題敘述:如何在 Windows 10 下新增內建印表機

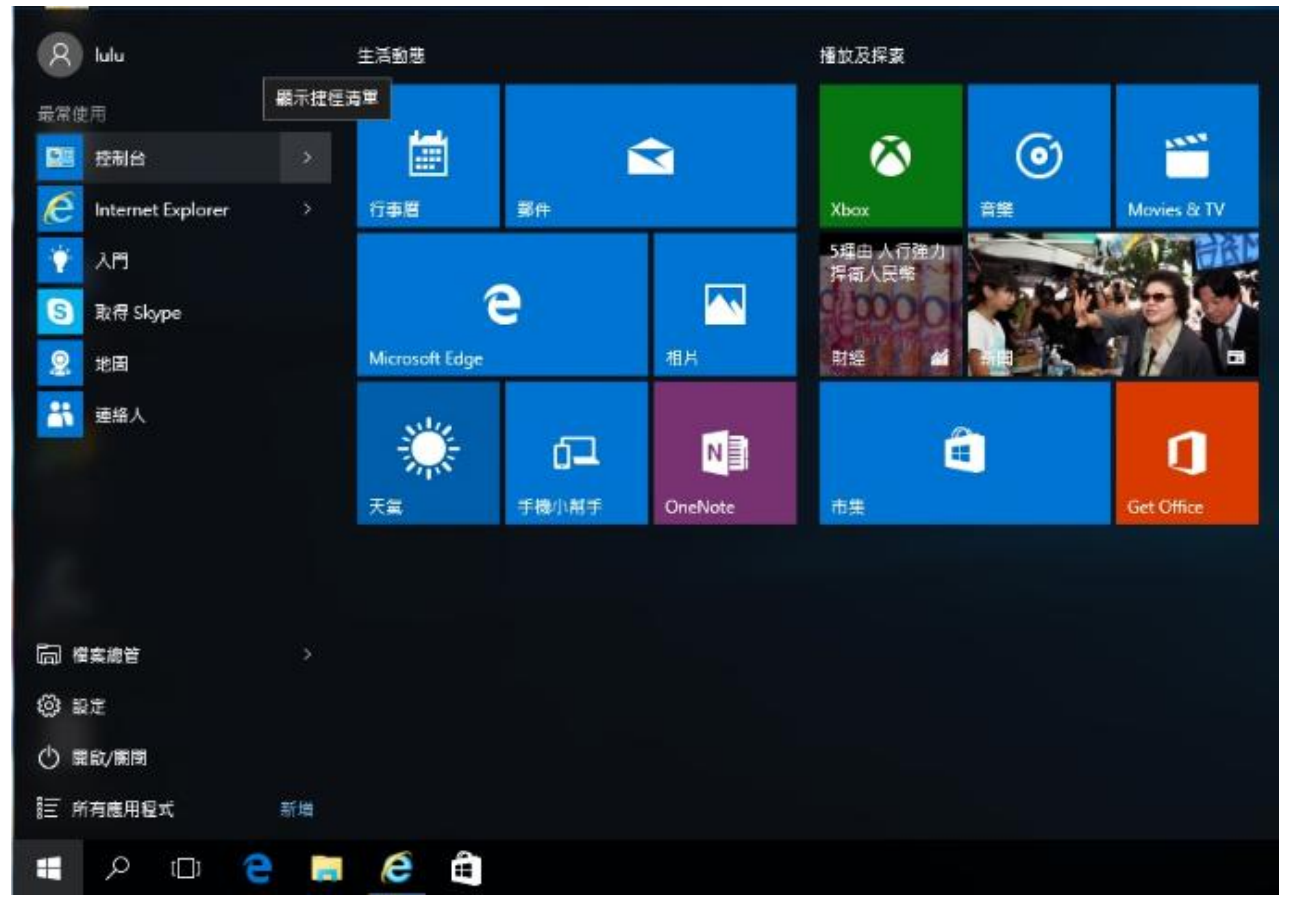

步驟1、點選桌面左下方的「WIN ■」後,點選「控制台」。

步驟 2、將印表機連接在安裝 Windows 10 的電腦並開啓印表機的電源,點選「裝置和印表機」。

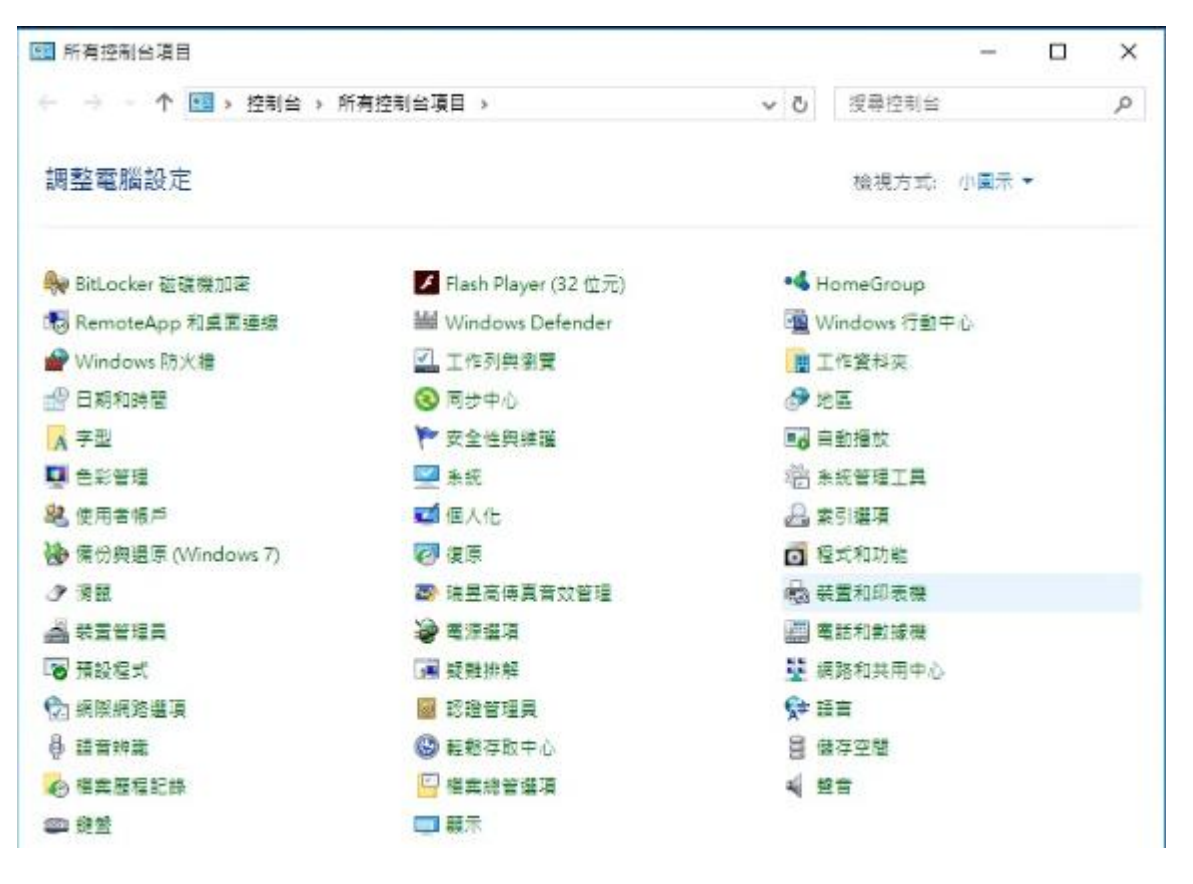

步驟3、點選左上方的「新增印表機」

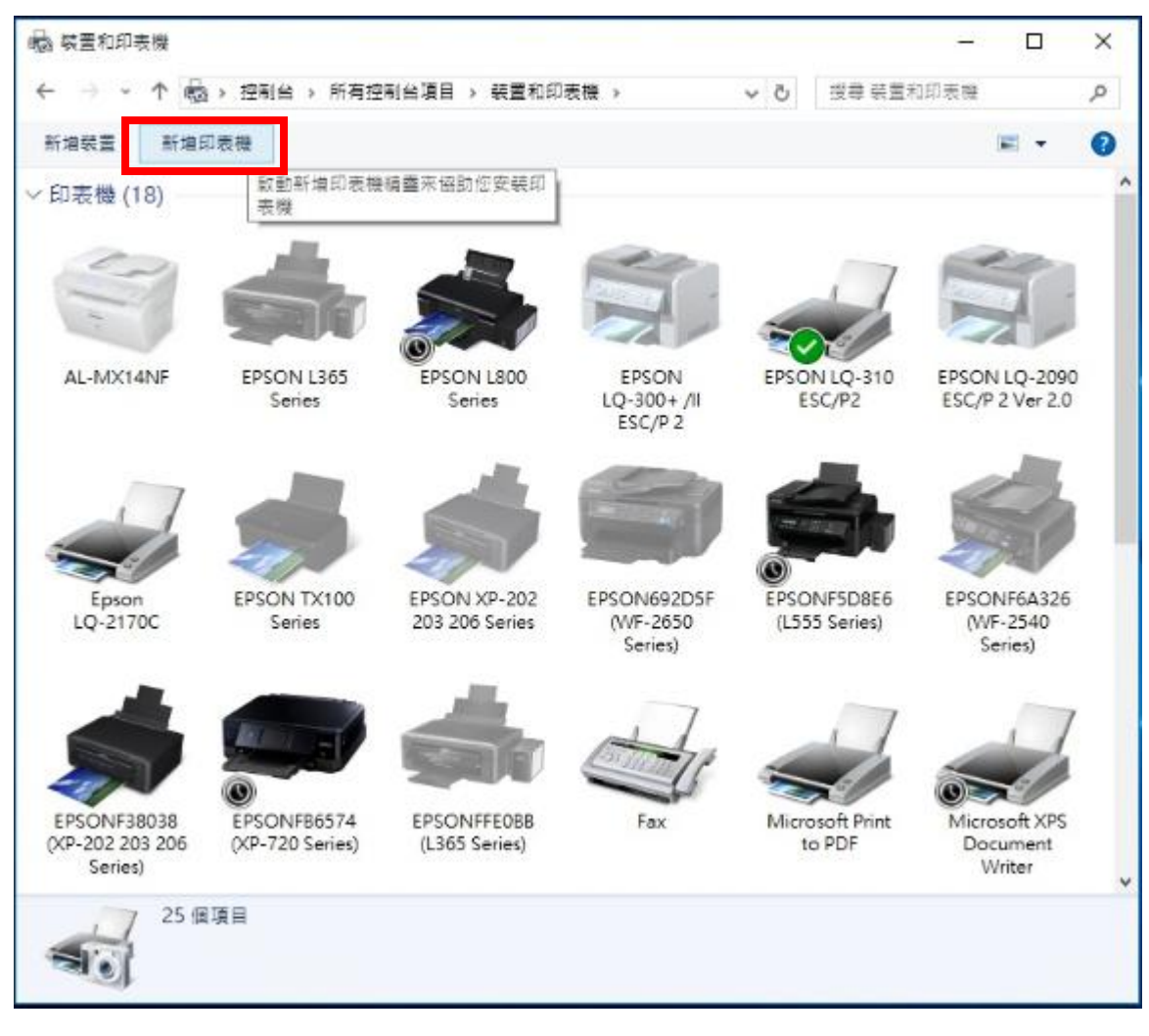

步驟4、出現畫面後,直接點選下方「我要的印表機未列出」,不要讓畫面自動搜尋。

| 選擇要新增至此電腦的裝置或印表機 |      |      |
|------------------|------|------|
| 正在描葉鏡画           | <br> | <br> |
|                  |      |      |
|                  |      |      |
|                  |      |      |
|                  |      |      |
|                  |      |      |

步驟 5、選擇「以手動設定新增本機印表機或網路印表機」之後,選擇「下一步」。

| · 新增印表機                                                                               |           |
|---------------------------------------------------------------------------------------|-----------|
| 依其他選項尋找印表機                                                                            |           |
| ○ 我的印表慶有點義。協助我最終它。(R)                                                                 |           |
| ○ 依名稱謹取共用的印表機(S)                                                                      |           |
|                                                                                       | 雷寶(R)     |
| 範例: \\computername\printername 或<br>http://computername/printers/printername/.printer |           |
| ○ 使用 TCP/IP 位址或主機名稿新增印表機(I)                                                           |           |
| ○新増可透過 Bluetooth、無線或網路探索的印表機(L)                                                       |           |
| ●以手動設定新增本機印表機或網路印表機(O)                                                                |           |
|                                                                                       |           |
|                                                                                       |           |
|                                                                                       | F-步(N) 取消 |

步驟6、選擇「使用現有的連接埠」請依印表機連接至電腦方式選擇「LPT1」或「USB001」,之後選擇「下一步」。

| - | 🖷 新増印表機        |                              |    |
|---|----------------|------------------------------|----|
|   | 選擇一個印表機連接埠     |                              |    |
|   | 印表機連接填是一種可讓您的  | 電腦與印表機交換資訊的連線頻型。             |    |
|   | ④ 使用現有的連接場(U): | 2.<br>USB001 (USB 的虛擬印表機連接場) | ~  |
|   | ○建立新的連接埋(C):   |                              |    |
|   | 速後走頭型          | Local Port                   |    |
|   |                |                              |    |
|   |                |                              |    |
|   |                |                              |    |
|   |                |                              |    |
|   |                |                              |    |
|   |                | 2 下一物(10)                    | 取湯 |

步驟 7、「製造商」選 EPSON、「印表機」清單內找尋您要安裝的機型,若沒有您的印表機型號,則請 點選「Windows Update」。

| 安裝印表機驅動程式                                     |              |                                               |          |
|-----------------------------------------------|--------------|-----------------------------------------------|----------|
| 從清單選擇您的印表機<br>若要從安裝 CD 安裝點                    | €・按-<br>【動程3 | -下 [Windows Update] 査着更多型號・<br>、請按一下 [從磁片安装]・ |          |
| 製造商<br>Canon<br>Dell<br>Eastman Kodak Company | ^            | 印表機                                           |          |
| EPSON                                         | ~            | Epson LQ-2170C                                |          |
| 驅動程式已數位養草。<br>告訴我為什麼驅動程式簽算                    | 1後重5         | Windows Update(W)                             | 论磁片安蒙(H) |

步驟 8、Windows 正在更新印表機清單,這需要幾分鐘的時間。

| ÷ 1 | <b>書</b> 新増 | 印表機                                                                      | × |
|-----|-------------|--------------------------------------------------------------------------|---|
| 1   | 安裝印         | 〕表機驅動程式                                                                  |   |
|     | 3           | 從清單選擇您的印表機。按一下 [Windows Update] 查看更多型號。<br>若要從安裝 CD 安裝驅動程式,請按一下 [從磁片安裝]。 |   |
|     | Window      | ws 正在更新印表機遺單。這需要幾分鐘的時間。                                                  |   |
|     |             | Windows Update(W) 從磁片安裝(H)                                               |   |
|     |             | 下一步(N) 取消                                                                |   |

步驟9、待更新完成後,「製造商」點選 EPSON /「印表機」點選您的機器型號,之後點選「下一步」。

| 17# 💼 👘 | 增印表機       |         |                             |          |
|---------|------------|---------|-----------------------------|----------|
| 安装      | 印表機驅動程式    |         |                             |          |
| 3       | 從清單選擇您的印   | 〕表機・按-  | -下 [Windows Update] 査看更多型號・ |          |
|         | 若要從安裝 CD 安 | · 装驅動程3 | t,請按一下 [從磁片安裝]。             |          |
| +(32)   | -          | ^       | or≠m                        | ^        |
| Dren    | nel        | 100     | EPSON LASER EPL-N2010       |          |
| Epso    | n          | 100     | EPSON LASER EPL-N2120       |          |
| Fuji 2  | Kerox      | 2.      | EPSON LASER EPL-N2500       |          |
| <       |            | >       | Laitpson Laser ESC/Page     | *        |
|         | 臺動程式已數位簽章。 |         | Windows Update(W)           | 從磁片安裝(H) |
| 1.00    |            |         |                             |          |

步驟 10、點選「下一步」。

| 💼 新増印表機    |                             |                |  |
|------------|-----------------------------|----------------|--|
|            |                             |                |  |
| 輸入印表機名和    | Ť.                          |                |  |
| 印表機名稿(P):  | EPSON LASER EPL-N2500       |                |  |
| 這台印夹模核使用   | FPSON LASER EPL-N2500 輕動程   | ť 来 安 碑 。      |  |
| 。建自己获得的优化。 | F2014 D425K EFE-142300 通到任1 | 4 <b>~×*</b> * |  |
|            |                             |                |  |
|            |                             |                |  |
|            |                             |                |  |
|            |                             |                |  |
|            |                             |                |  |
|            |                             |                |  |
|            |                             |                |  |

步驟11、已經成功新增印表機,點選「列印測試頁」,確認有列印動作即可點選「完成」。

|                                     | ×  |
|-------------------------------------|----|
| ← → ● 新増印表機                         |    |
| 您已經成功新增 EPSON LASER EPL-N2500       |    |
| ☑ 設定為預設印表機(D)                       |    |
|                                     |    |
|                                     |    |
| 若要检查印表機是否正常運作,或查看印表機的髮難排解資訊,諸列印測試頁。 |    |
| 列印測試頁(P)                            |    |
| 完成(F)                               | 取消 |

步驟 12、重新回到「裝置和印表機」中即可看到您所新增的印表機型號。

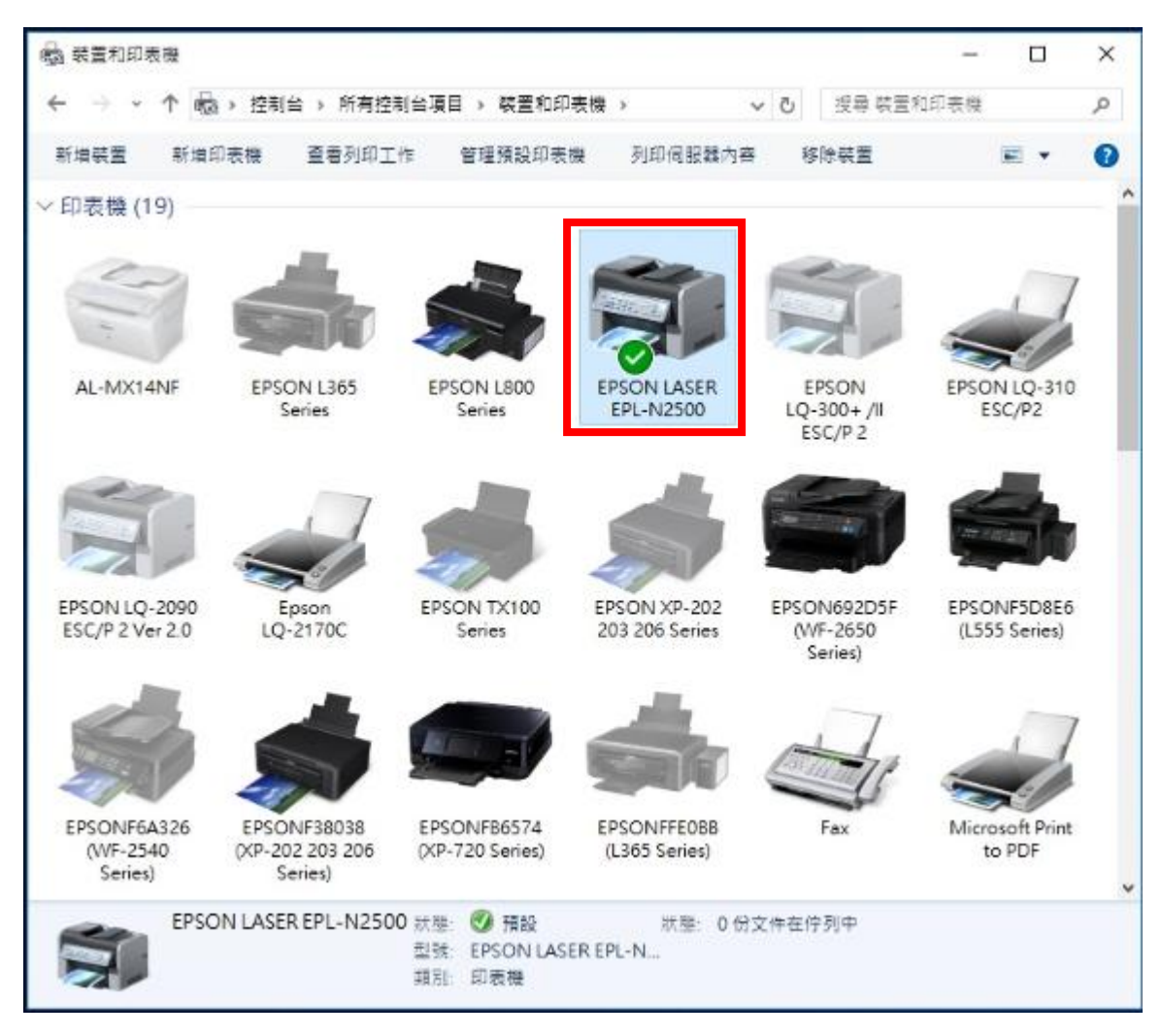